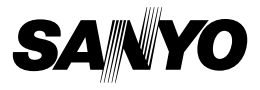

## Xacti Software CD 1.2 Для Dual Camera

## РУКОВОДСТВО ПО ЭКСПЛУАТАЦИИ

Перед использованием внимательно прочитайте эти инструкции. Сохраните это руководство для последующей справки.

## внимание

Относительно разрешения на использование компакт-диска

- Данный компакт-диск не может копироваться без разрешения.
- При установке программного обеспечения, находящегося на этом компакт-диске, разрешение на использование предоставляется только в том случае, если пользователь согласен с условиями и ограничениями, которые отображаются в начале установки.
- Относительно продуктов других производителей, указанных на этом компакт диске, а также предоставляемого обслуживания, следует обращаться к соответствующим производителям.
- Категорически запрещается копировать настоящее руководство, полностью или частично, без предварительного письменного разрешения.
- Содержание настоящего руководства может быть изменено без предварительного уведомления.
- Компания Sanyo Electric не несет ответственности за любые неполадки, возникшие вследствие использования этого продукта.
- Компания Sanyo Electric отказывается от любой ответственности за ущерб, понесенный вследствие несоответствующего использования этого продукта, несоблюдения инструкций, приведенных в настоящем руководстве, или же ремонтов или изменений выполненных лицами, отличными от специалистов, уполномоченных на это изготовителем.
- Компания Sanyo Electric не несет ответственности за любой ущерб, причиненный дополнительными устройствами или расходными материалами, которые использовались с этим продуктом, если они отличны от устройств или материалов, поставляемых с этим продуктом, или не рекомендованы компанией Sanyo Electric.
- Компания Sanyo Electric не несет ответственности за любые потери или упущенную выгоду в связи с потерей данных, вызванной неисправностью или же устранением неисправности этого продукта.

## АВТОРСКИЕ ПРАВА

Авторскими правами на настоящее руководство и программное обеспечение обладает компания Sanyo Electric Co., Ltd.

Macintosh, Mac OS и QuickTime являются товарными знаками компании Apple Inc., зарегистрированными в США и других странах.

Microsoft и Windows являются зарегистрированными товарными знаками Корпорации Microsoft в США и других странах.

Intel и Pentium являются зарегистрированными товарными знаками Корпорации Intel (США).

В этом руководстве операционная система Microsoft® Windows® 2000,

операционная система  ${\rm Microsoft}^{\otimes}$  Windows  $^{\otimes}$  XP и операционная система  ${\rm Microsoft}^{\otimes}$  Windows  $^{\otimes}$  Vista обобщенно называются "Windows".

Наименование ArcSoft является зарегистрированным товарным знаком корпорации ArcSoft.

Все прочие торговые марки или наименования продуктов, упомянутые в настоящем руководстве, являются товарными знаками или

зарегистрированными товарными знаками соответствующих компаний.

# СОДЕРЖАНИЕ

| ВВЕДЕНИЕ                                                    | 3  |
|-------------------------------------------------------------|----|
| Об этом руководстве                                         | 3  |
| Программное обеспечение                                     | 4  |
| ОПЕРАЦИОННАЯ СРЕДА                                          | 5  |
| При использовании картовода                                 | 6  |
| Доступ к файлам во внутренней памяти                        | 6  |
| Относительно перезарядки при подсоединении к разъему<br>USB | 6  |
| НАСТРОЙКА РЕЖИМА ПОЛСОЕЛИНЕНИЯ                              | 7  |
| ИСПОЛЬЗОВАНИЕ В КАЧЕСТВЕ КАРТОВОДА                          | 9  |
| Для пользователей Windows Vista/XP                          | 9  |
| Для пользователей Windows 2000                              | 10 |
| Для пользователей Mac OS X                                  | 11 |
| О СОДЕРЖИМОМ КАРТЫ                                          | 12 |
| Конфигурация каталогов на карте                             | 12 |
| Форматы файлов                                              | 12 |
| Меры предосторожности при использовании картовода           | 13 |
| ИСПОЛЬЗОВАНИЕ В КАЧЕСТВЕ КАМЕРЫ ПК                          | 15 |
| Для Windows XP                                              | 15 |
| Использование как камеры ПК                                 | 15 |
| УСТАНОВКА ПРИКЛАДНОГО ПРОГРАММНОГО                          |    |
| ОБЕСПЕЧЕНИЯ                                                 | 16 |
| ЗАХВАТ С ЭКРАНА                                             | 17 |

# введение

В данном руководстве описывается процесс установки и использования программного обеспечения Xacti Software CD. Внимательно прочитайте данное руководство, чтобы использовать сделанные камерой записи изображений и звука в различных приложениях.

## Об этом руководстве

В объяснениях этого руководства приняты следующие соглашения.

- Примеры, приведенные в этом руководстве, обычно основаны на операционной системе Windows. Хотя в операционной системе Macintosh имена меню и вид экранов могут отличаться, это ни в коей мере не помешает пользователям Macintosh разобраться в работе камеры. В тех случаях, когда действия пользователей Macintosh и Windows различаются, в руководстве даются специальные пояснения.
- В данном руководстве карта памяти SD называется просто "карта".
  - Это руководство предназначено для пользователей, обладающих следующими навыками работы с компьютером:
  - Знакомство с основными операциями на компьютере
  - Знакомство с основными действиями с мышью
  - Умение открывать, закрывать, перемещать, сворачивать и разворачивать окна
  - Умение переходить из одной папки в другую

Подробные сведения о перечисленных выше действиях и операциях можно найти в печатной или электронной версии руководства, поставляемого с компьютером или операционной системой.

#### Обозначения, используемые в этом руководстве

СОВЕТ Дополнительные сведения о программном обеспечении или о соблюдении осторожности.

ОСТОРОЖНО То, что требует особого внимания.

(стр. хх) Указывает страницу, содержащую подробные сведения.

## Программное обеспечение

Xacti Software CD содержит следующие программные приложения.

- TotalMedia Extreme for SANYO (Windows) Воспроизведение и редактирование видеоклипов.
- Panorama Maker 4 (Windows)
  Используйте данное приложение для объединения нескольких изображений при создании панорамной фотографии. Даже изображения, снятые портативной камерой, могут автоматически объединяться.
- Xacti Screen Capture 1.1 (Windows)
  В этом руководстве называется Захват с экрана.
  Позволяет сохранить изображение экрана компьютера как файл изображения в вашей камере.

# ОПЕРАЦИОННАЯ СРЕДА

|                                     | Пакет программ TotalMedia Extreme для камеры SANYO                                                                                    |                                                                                                    |                                                        | Panorama                                                              |
|-------------------------------------|----------------------------------------------------------------------------------------------------|----------------------------------------------------------------------------------------------------|--------------------------------------------------------|-----------------------------------------------------------------------|
|                                     | Приложение<br>ArcSoft<br>TotalMedia<br>Theatre                                                                                        | Приложение<br>ArcSoft<br>TotalMedia<br>Studio                                                                    | Прочее (включая<br>приложение<br>Medialmpression)      | Maker 4<br>Xacti Screen<br>Capture 1.1                                |
| OC* <sup>1</sup>                    | Windows XP SP2<br>Windows Vista                                                                                                    |                                                                                                    |                                                        | Windows 2000<br>Windows XP<br>Windows Vista                           |
| ЦПУ (DXVA<br>выкл.)                 | Core 2 Duo 1,8 ГГц или более поздняя версия<br>Pentium 4 3,0 ГГц или более поздняя версия<br>Athlon X2 3600+ или более поздняя версия |                                                                                                    |                                                        | Core Duo 1,66 ГГц<br>или более<br>поздняя версия<br>Pentium 4 3,6 ГГц |
| ЦПУ (DXVA<br>вкл.)* <sup>2</sup>    | Pentium 4 2,4 ГГц или более поздняя версия<br>Athlon X2 2800+ или более поздняя версия                                                |                                                                                                    |                                                        | _                                                                     |
| ОЗУ                                 | 512 МБ (реком                                                                                                    | 1 ГБ или более<br>(рекомендуется<br>2 ГБ или более)<br>Видеопамять: 64 МБ<br>(рекомендуется<br>256 МБ) или более |                                                        |                                                                       |
| Видеопамять<br>(если DXVA<br>выкл.) | 128 МБ или более                                                                                                    |                                                                                                    |                                                        | _                                                                     |
| Жесткий<br>диск                     | 120 МБ или<br>более<br>свободного<br>места на<br>диске                                                                                | 10 ГБ или<br>более<br>свободного<br>места на<br>диске                                                            | 300 МБ или<br>более<br>свободного<br>места на<br>диске | _                                                                     |
| Привод                              | Привод<br>компакт-<br>дисков                                                                                                    | Привод<br>компакт-<br>дисков* <sup>3</sup>                                                                       | Привод<br>компакт-<br>дисков                           | _                                                                     |
| Прочее                              | Direct X9.0 или более поздняя версия                                                                                                  |                                                                                                    |                                                        | Порт USB                                                              |

\*1 Только для моделей с предустановленной операционной системой.

\*2 При воспроизведении видео рекомендуется использование видеокарт типа NVIDIA GeForce 8400 / AMD (ATI) HD2400 / Intel G35 или видеокарты с более высокими характеристиками.

\*<sup>3</sup> Для создания DVD-видео требуется соответствующий пишущий привод DVD-дисков.

### При использовании картовода

#### Только для моделей с предустановленной операционной системой.

Windows

Windows 2000, XP, Vista

Mac OS Mac OS X 10.3.6 или более поздняя версия

## Доступ к файлам во внутренней памяти

- Удалите карту из камеры перед подключением камеры к компьютеру.
- Тому присваивается имя [XACTI\_INT].

# Относительно перезарядки при подсоединении к разъему USB

- Аккумуляторную батарею можно перезарядить (см. стр. 29 в руководстве по эксплуатации камеры), когда камера находится в режиме картовода.
- Перезарядка аккумуляторной батареи, когда камера выключена или находится в режиме энергосбережения (см. стр. 32 в руководстве по эксплуатации камеры) требует больше времени, чем в режиме картовода.
- Подсоедините специальный кабель для интерфейса USB к разъему USB компьютера. Не подсоединяйте его к порту USB монитора или клавиатуры, а также к USB-концентратору.
- В некоторых случаях при высокой температуре окружающей среды, в зависимости от условий эксплуатации камеры и температуры аккумуляторной батареи, многофункциональный индикатор может медленно мигать красным светом, и аккумуляторную батарею зарядить не удастся.
- Если Вы не планируете использовать камеру на протяжении длительного времени, то необходимо отсоединить от нее специальный кабель для интерфейса USB.

#### COBET

#### Для более быстрой перезарядки...

- Зарядка аккумуляторной батареи при подключении к разъему USB занимает больше времени, чем при использовании камеры или зарядного устройства (приобретается отдельно).
- Для ускоренной зарядки аккумуляторной батареи рекомендуется использовать камеру или зарядное устройство.

## НАСТРОЙКА РЕЖИМА ПОДСОЕДИНЕНИЯ

- Запустите компьютер и с помощью поставляемого кабеля для интерфейса USB подсоедините камеру к компьютеру.
  - Подсоедините разъем USB/AV камеры к разъему USB компьютера.
- Включите камеру (см. стр. 31 в руководстве по эксплуатации камеры).
  - На мониторе камеры откроется экран USB-соединения.

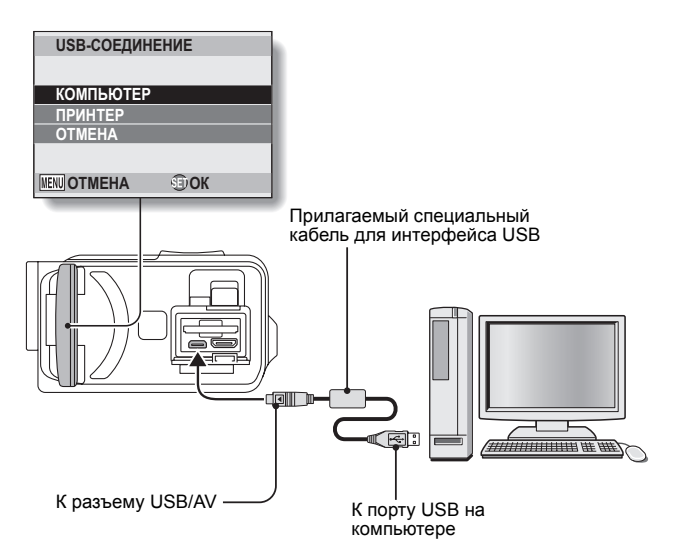

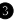

#### Выберите "КОМПЬЮТЕР" и нажмите кнопку SET.

 Откроется экран. позволяющий выбрать режим соединения с компьютером.

#### КАРТОВОД:

для использования фотокамеры в качестве внешнего диска компьютера.

#### MTP:

для подсоединения камеры в режиме МТР к компьютеру с операционной системой Windows Vista.

#### ЗАХВАТ С ЭКРАНА:

Сохраните изображение экрана компьютера в камере.

#### КАМЕРА ПК:

для использования камеры в качестве камеры ПК.

| USB-CO | ЕДИНЕНИЕ |
|--------|----------|
| KAPTOB | од       |
| MTP    |          |
| 3AXBAT | С ЭКРАНА |
| KAMEPA | ПК       |
| OTMEHA | \        |
|        | Siok     |

Выберите нужный режим подсоединения и нажмите кнопку SET.

#### осторожно

#### Аккуратно вставляйте и извлекайте кабель

- Подсоединяя кабели, убедитесь, что их штекеры правильно сориентированы и по своей форме соответствуют входным разъемам в устройстве. При подсоединении вставляйте штекеры прямо. Подсоединение кабеля с применением излишних усилий может привести к необратимому повреждению штырьков разъема.
- Подсоединяя и отсоединяя кабели, не прилагайте чрезмерных. **VCИЛИЙ**.
- Подсоедините специальный кабель для интерфейса USB к порту USB компьютера. Не подсоединяйте его к порту USB монитора или клавиатуры, а также к концентратору USB. Будьте особенно внимательны при установке драйвера. В некоторых случаях правильная установка драйвера может оказаться невозможной.

#### Не выполняйте двунаправленный обмен данными

• При копировании данных из камеры в компьютер в режиме картовода не выполняйте никаких операций, которые могли бы привести к копированию данных компьютера в камеру.

## ИСПОЛЬЗОВАНИЕ В КАЧЕСТВЕ КАРТОВОДА

## Для пользователей Windows Vista/XP

### Монтирование камеры

- Переведите камеру в режим устройства чтения карты памяти (картовод) (стр. 7).
  - В панели задач отобразится сообщение [Обнаружено новое оборудование], показывающее, что камера опознана как диск.
  - Камера опознается (монтируется) как диск, и в окне [Мой компьютер] появится значок [XACTI (E:)].
    - Имя диска (Е:) может быть другим на вашем компьютере.
- Выберите действие.
  - Если окно [ХАСТІ (Е:)] не откроется автоматически, выберите требуемую операцию в окне.

## Размонтирование камеры

#### осторожно

- Чтобы отсоединить камеру, обязательно выполните следующую операцию. Невыполнение этой операции может привести к сбоям в работе компьютера или потере данных карты.
- Щелкните левой кнопкой мыши значок безопасного отключения или извлечения аппаратного устройства в панели задач.
  - Отобразится список устройств, подсоединенных к разъему USB компьютера.
- Шелкните левой кнопкой мыши диск камеры (Е:).

Нажмите кнопку [OK].

- Теперь камеру можно отсоединить.
  - Имя диска (Е:) может быть другим на вашем компьютере.

## Для пользователей Windows 2000

### Монтирование камеры

- Переведите камеру в режим устройства чтения карты памяти (картовод) (стр. 7).
  - Если на мониторе компьютера появилось сообщение. предлагающее вставить компакт-диск Windows, следуйте инструкциям и установите драйвер.
  - Камера будет опознана как диск. и в окне [Мой компьютер] появится значок [Съемный диск (Е:)].
    - Имя диска (Е:) может быть другим на вашем компьютере.
  - Карта опознается (монтируется) в качестве диска.
  - Дважды щелкните значок [Съемный диск (Е:)] в окне [Мой компьютер]. Теперь вы сможете работать с содержимым карты, установленной в камере, точно так же, как с файлами на других дисках компьютера.

## Размонтирование камеры

#### осторожно

- Чтобы отсоединить камеру, обязательно выполните следующую операцию. Невыполнение этой операции может привести к сбоям в работе компьютера или потере данных карты.

Шелкните левой кнопкой мыши значок [Отключение или] извлечение аппаратного устройства] в панели задач.

- Отобразится список устройств, подсоединенных к разъему USB компьютера.
- Шелкните левой кнопкой мыши диск камеры (Е:).
  - Имя диска (Е:) может быть другим на вашем компьютере.
  - Откроется диалоговое окно [Теперь устройство может быть безопасно извлечено из компьютера].

#### Нажмите кнопку [OK].

Теперь камеру можно отсоединить.

## Для пользователей Mac OS X

#### Монтирование камеры

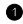

- Переведите камеру в режим устройства чтения карты памяти (картовод) (стр. 7).
  - Камера будет опознана как диск и появится в виде значка [XACTI] на рабочем столе.
  - Дважды щелкните значок [XACTI]. Теперь вы сможете обрабатывать содержимое файлов в памяти камеры точно так же, как файлы на любых других дисках компьютера.

### Размонтирование камеры

#### осторожно

- Чтобы отсоединить камеру, обязательно выполните следующую операцию. Невыполнение этой операции может привести к сбоям в работе компьютера или потере данных в камере.
- Переташите значок камеры [ХАСТІ] на рабочем столе в Корзину.
  - Значок [ХАСТІ] исчезнет с рабочего стола.
  - Теперь камеру можно отсоединить.

#### осторожно

#### При использовании в среде Mac OS X Classic

• Невозможно сохранять или загружать файлы непосредственно в камеру или из нее. Сначала файлы следует сохранить один раз на жестком диске.

# О СОДЕРЖИМОМ КАРТЫ

## Конфигурация каталогов на карте

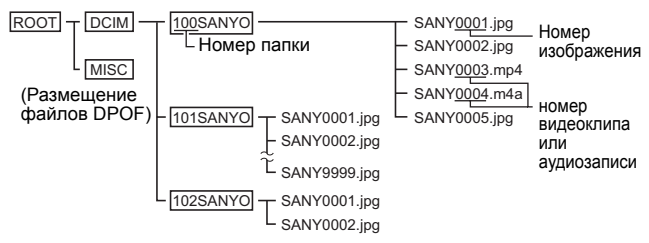

 В папке 100SANYO можно сохранить до 9999 файлов. При наличии большего числа файлов создастся папка с именем 101SANYO, в которой будут сохраняться файлы. В дальнейшем новые папки именуются в следующей последовательности: 102SANYO, 103SANYO и т.д.

## Форматы файлов

Ниже объясняются форматы сохраненных файлов, а также метод, с помощью которого определяются имена файлов.

| Тип файла           | Формат файла                              | Структура имени файла                                                |
|---------------------|-------------------------------------------|----------------------------------------------------------------------|
| Файл<br>фотоснимка  | JPEG                                      | Имя файла начинается с SANY.<br>Расширение: ".jpg".<br>SANY****.jpg  |
| Файл<br>видеоклипа  | MPEG-4                                    | Имя файла начинается с SANY.<br>Расширение: ".mp4".<br>SANY****.mp4* |
| Файл<br>аудиозаписи | MPEG-4 Audio<br>(сжатие в<br>формате AAC) | Имя файла начинается с SANY.<br>Расширение: ".m4a".<br>SANY****.m4a  |

 Последовательные номера присваиваются в порядке сохранения файлов.

# Меры предосторожности при использовании картовода

- Не изменяйте файлы и папки в камере. Это может привести к тому, что камера не определит данные.
   Если требуется отредактировать файлы, сначала скопируйте их на жесткий диск компьютера.
- Карты, отформатированные на компьютере, не могут использоваться камерой. Форматируйте все карты, которые будут использоваться камерой, только с помощью камеры.

#### COBET

#### Об имени тома

- Имя тома [XACTI] используется для карты, отформатированной с помощью камеры, и [Съемный диск] - для карты, отформатированной с помощью компьютера.
- О файлах видеоклипов, записанных этой камерой
- Для воспроизведения файлов на компьютере можно воспользоваться приложением QuickTime компании Apple. Воспроизведение возможно с помощью другого программного обеспечения, поддерживающего стандарт ISO MPEG-4 AVC/H.264 (ААС аудио).

Приложение QuickTime можно получить на странице поддержки веб-сайта Sanyo.

Перейдите к странице поддержки с экрана установки Xacti Software CD.

|             | Windows                                                            | Mac OS                                               |
|-------------|--------------------------------------------------------------------|------------------------------------------------------|
| OC*         | Windows XP<br>Windows Vista                                        | Mac OS X 10.3.6 или более поздняя версия             |
| цп          | Core Duo 1,66 ГГц или<br>более поздняя версия<br>Pentium 4 3,6 ГГц | Power PC G5 dual 2,3 ГГц<br>или более поздняя версия |
| Память      | 1 ГБ<br>(рекомендуется 2 ГБ или<br>более)                          | 512 МБ или более                                     |
| Видеопамять | 64 МБ (рекомендуется<br>256 МБ) или более                          | 64 МБ или больше                                     |
| Прочее      | Разъем USB                                                         |                                                      |

#### <Рабочая среда воспроизведения видеоклипа>

Только для моделей с предустановленной операционной системой.

#### Воспроизведение видеоклипов

 Эти видеоклипы можно воспроизвести с помощью программного обеспечения "TotalMedia Extreme for SANYO (Windows)", которое содержится на поставляемом компакт-диске (Xacti Software CD). На компьютерах с установленной Mac OS файлы можно воспроизводить с помощью приложения QuickTime 7.5.5.

#### Об аудиофайлах, записанных этой камерой

 После изменения расширения (.m4a) аудиофайлов на ".mp4" воспроизведение возможно с помощью программного обеспечения, поддерживающего стандарт ISO MPEG-4 (ААС аудио).

#### Об именах файлов, если карта заменена...

 Если функция продолжения номеров файлов включена, то даже после замены карты последовательная нумерация папок и имен файлов продолжается, начиная с последнего номера на ранее установленной карте (см. стр.131 в руководстве по эксплуатации камеры).

## ИСПОЛЬЗОВАНИЕ В КАЧЕСТВЕ КАМЕРЫ ПК

При подсоединении к компьютеру с Windows XP или Windows Vista камеру можно использовать в качестве камеры ПК.

## Для Windows XP

Прежде чем подсоединять камеру к компьютеру, выполните следующие обновления.

- Обновите Windows XP до пакета обновления SP2. Установите пакет обновления SP2 для Windows XP.
- Установите приложение Windows Messenger версии 5.0 или более поздней.

Загрузите приложение Windows Messenger версии 5.0 (или более поздней версии) и установите его.

 При использовании приложения MSN Messenger установите MSN Messenger версии 7.0 или более поздней.

#### осторожно

- Функция камеры ПК может быть использована только на компьютерах с предустановленной Windows XP или Windows Vista.
- В режиме камеры ПК функция масштабирования изображения не работает. Кроме того, записывается только изображение; запись аудиофайлов невозможна.
- Несмотря на то, что камера может вести съемку со скоростью до 15 кадров в секунду, скорость передачи в режиме камеры ПК может быть меньше в зависимости от скорости соединения с Интернетом.

## Использование как камеры ПК

1 Установите камеру в режим КАМЕРА ПК (стр. 7).

## УСТАНОВКА ПРИКЛАДНОГО ПРОГРАММНОГО ОБЕСПЕЧЕНИЯ

## Вставьте компакт-диск (Xacti Software CD) в привод компакт-дисков компьютера.

- Через короткое время отображается окно установки.
- Если окно установки не отобразится, дважды щелкните значок [SANYO DISC (D:)] в окне [Мой Компьютер], затем дважды щелкните значок [Autorun] или [Autorun.exe] в окне [SANYO DISC (D:)].
  - Имя диска (D:) может быть другим на вашем компьютере.

#### Шелкните имя приложения, которое следует установить.

- Открывается окно, в котором можно начать установку выбранного приложения.
- Программа установки для каждого приложения предварительно настроена для правильной установки программного обеспечения.
   Если вы не знакомы с компьютером, мы рекомендуем нажимать кнопку [Next (Далее)] на всех экранах.
- Если отображается диалог регистрации пользователя, ничего не вводите в диалоговом окне [Enter your registration information (Введите данные для регистрации)] и нажмите кнопку [Next (Далее)].
- Если в диалоговом окне появляется запрос на перезагрузку компьютера, перезагрузите компьютер.
- Для получения подробной информации о каждом программном приложении, обращайтесь на интернет-сайт разработчика соответствующих программных средств или, после установки приложения, на сайт оперативной консультативной информации.

#### Нажмите кнопку [EXIT (Выход)].

# ЗАХВАТ С ЭКРАНА

Отдельные окна, отображаемые на мониторе компьютера, могут быть сохранены в камере.

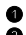

#### Установите камеру в режим ЗАХВАТ С ЭКРАНА (стр. 7).

- Запустите приложение Захвата с экрана.
  - Приложение Захвата с экрана запускается автоматически при запуске компьютера.
  - <Выход из приложения Захвата с экрана>
  - Щелкните правой кнопкой мыши значок [Xacti Screen Capture 1.1] в панели задач, а затем шелкните левой кнопкой мыши [Выход]. При появлении запроса на подтверждение щелкните левой кнопкой мыши [Да].
  - Чтобы вновь запустить приложение Захвата с экрана, щелкните [Пуск]→[Программы]→[Xacti Screen Capture 1.1].
- Откройте на мониторе компьютера окно, которое следует сохранить.
  - Сделайте окно, которое следует сохранить, активным (выбранным) окном.

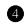

#### • Нажмите кнопку []].

- Отображаемое активное окно сохранится как файл JPEG в памяти камеры.
- Если активное окно отсутствует, сохраняется весь отображаемый экран.
- Сохраненный файл содержится в папке \DCIM\\*\*\*SANYO на диске для камеры.
- Чтобы завершить работу Захвата с экрана, выйдите из приложения.

#### COBET

- Для использования приложения Захвата с экрана к компьютеру должна быть подсоединена только одна камера.
- Максимальный размер файла, который можно сохранить для любой копии экрана, составляет 10 МБ.
- При выполнении приложения Захвата с экрана не выключайте камеру и не извлекайте карту из камеры, поскольку это может привести к потере данных. Кроме того, не обрабатывайте содержимое файлов, хранящихся на карте камеры, с помощью компьютера, поскольку это может привести к неправильной работе камеры.

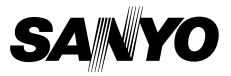

SANYO Electric Co., Ltd.